## **IPV6 to IPV4 ISSUE RESOLUTION PROCEDURE –**

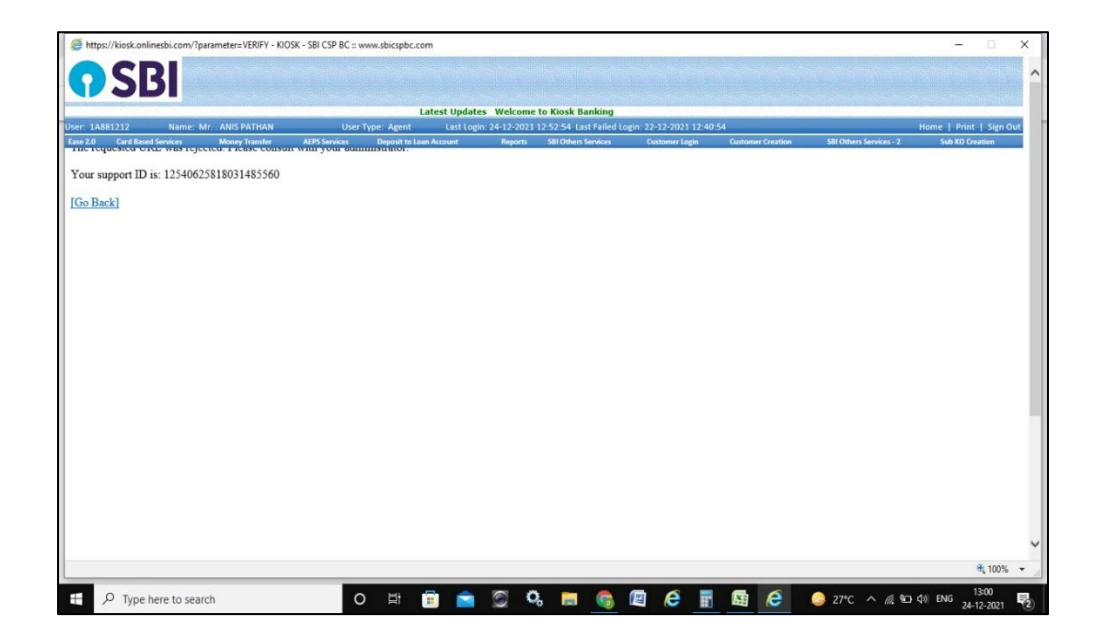

Please follow the below mentioned steps carefully to resolve the issue.

#### 1) To Clear the Cache.

#### <u>STEP-1</u>

Press **Windows** + **R** to open the run dialog box as below

| 💷 Run         | ×                                                                                                    |
|---------------|----------------------------------------------------------------------------------------------------|
| Ð             | Type the name of a program, folder, document, or Internet resource, and Windows will open it for you. |
| <u>O</u> pen: | │~                                                                                                    |
|               | OK Cancel <u>B</u> rowse                                                                              |

• Type **temp** and press ok.

| 🖅 Run | ×                                                                                                    |
|-------|----------------------------------------------------------------------------------------------------|
| ٨     | Type the name of a program, folder, document, or Internet resource, and Windows will open it for you. |
| Open: | temp 🗸 🗸                                                                                              |
|       |                                                                                                    |
|       | OK Cancel <u>B</u> rowse                                                                              |

• Select **Continue** to proceed.

| Temp | >                                                          | × |
|------|------------------------------------------------------------|---|
|      | You don't currently have permission to access this folder. |   |
|      | Click Continue to permanently get access to this folder.   |   |
|      | Continue Cancel                                            |   |

• Select all the files by pressing **ctrl + A**.

| Na | ame                                 | Date modified    | Туре        | Size  |  |
|----|-------------------------------------|------------------|-------------|-------|--|
|    | {4BD27A07-4E96-4081-B038-D5E5086D0C | 15-12-2021 11:56 | File folder |       |  |
|    | {5F2B2460-324A-4465-8A0E-E26152AF2A | 15-12-2021 12:16 | File folder |       |  |
|    | {6DDB9F84-BDFD-4595-A1A3-FD5EEB8A8  | 13-12-2021 11:54 | File folder |       |  |
|    | {9AB0CC1B-00B7-4790-B451-5C995555E  | 27-12-2021 15:42 | File folder |       |  |
|    | {06422803-C6B8-4C1F-8D24-0F13943FAF | 24-12-2021 13:09 | File folder |       |  |
|    | acrord32_sbx                        | 09-12-2021 21:50 | File folder |       |  |
|    | ActivityVisualCache                 | 22-12-2021 13:22 | File folder |       |  |
|    | ARCON PAM                           | 10-12-2021 12:14 | File folder |       |  |
|    | hsperfdata_V1008715                 | 24-12-2021 14:23 | File folder |       |  |
|    | LCFEM                               | 18-12-2021 10:23 | File folder |       |  |
|    | Low                                 | 09-12-2021 19:41 | File folder |       |  |
|    | msdt                                | 27-12-2021 13:16 | File folder |       |  |
|    | msohtmlclip                         | 10-12-2021 11:59 | File folder |       |  |
|    | msohtmlclip1                        | 23-12-2021 14:25 | File folder |       |  |
|    | poifiles                            | 27-12-2021 17:02 | File folder |       |  |
|    | SDIAG_04d3a209-4a07-4d9b-8c55-dad28 | 27-12-2021 13:16 | File folder |       |  |
|    | VBE                                 | 10-12-2021 15:46 | File folder |       |  |
|    | waapi-1640323951                    | 24-12-2021 11:02 | File folder |       |  |
|    | waapi-1640633410                    | 28-12-2021 01:00 | File folder |       |  |
|    | .ses                                | 28-12-2021 10:22 | SES File    | 1 KB  |  |
| Γ  | ~DF2BEB3DCE60D66E45.TMP             | 24-12-2021 19:19 | TMP File    | 16 KB |  |

| Name                                | Date modified    | Туре        | Size  |
|-------------------------------------|------------------|-------------|-------|
| 48D27A07-4E96-4081-B038-D5E5086D0C  | 15-12-2021 11:56 | File folder |       |
| 5F2B2460-324A-4465-8A0E-E26152AF2A  | 15-12-2021 12:16 | File folder |       |
| 6DDB9F84-BDFD-4595-A1A3-FD5EEB8A8   | 13-12-2021 11:54 | File folder |       |
| [9AB0CC1B-00B7-4790-B451-5C995555E  | 27-12-2021 15:42 | File folder |       |
| {06422803-C6B8-4C1F-8D24-0F13943FAF | 24-12-2021 13:09 | File folder |       |
| acrord32_sbx                        | 09-12-2021 21:50 | File folder |       |
| ActivityVisualCache                 | 22-12-2021 13:22 | File folder |       |
| ARCON PAM                           | 10-12-2021 12:14 | File folder |       |
| hsperfdata_V1008715                 | 24-12-2021 14:23 | File folder |       |
| LCFEM                               | 18-12-2021 10:23 | File folder |       |
|                                     | 09-12-2021 19:41 | File folder |       |
| 📙 msdt                              | 27-12-2021 13:16 | File folder |       |
|                                     | 10-12-2021 11:59 | File folder |       |
|                                     | 23-12-2021 14:25 | File folder |       |
| poifiles                            | 27-12-2021 17:02 | File folder |       |
| SDIAG_04d3a209-4a07-4d9b-8c55-dad28 | 27-12-2021 13:16 | File folder |       |
| VBE                                 | 10-12-2021 15:46 | File folder |       |
| <mark>  </mark> waapi-1640323951    | 24-12-2021 11:02 | File folder |       |
| <mark></mark>                       | 28-12-2021 01:00 | File folder |       |
| ses .                               | 28-12-2021 10:22 | SES File    | 1 KB  |
| ~DF2BEB3DCE60D66E45.TMP             | 24-12-2021 19:18 | TMP File    | 0 KB  |
| ~DF4CCE52BEED739684.TMP             | 25-12-2021 18:44 | TMP File    | 16 KB |
| ~DF5E7BDA9C69BA7A59.TMP             | 24-12-2021 19:18 | TMP File    | 0 KB  |
| ~DF6DCF7CD21A875DC6.TMP             | 21-12-2021 10:23 | TMP File    | 16 KB |
| DE2444E0E2E7729030 TMP              | 28-12-2021 02-58 | TMD File    | 16 KB |

## • Delete all the files by pressing **shift + delete**

| <u>^</u>                            |                           |                        |                  |               |    |
|-------------------------------------|---------------------------|------------------------|------------------|---------------|----|
| Name                                | Date modified             | Туре                   | Size             |               |    |
| 48D27A07-4E96-4081-B038-D5E5086D0C  | 15-12-2021 11:56          | File folder            |                  |               |    |
| {5F2B2460-324A-4465-8A0E-E26152AF2A | 15-12-2021 12:16          | File folder            |                  |               |    |
| 6DDB9F84-BDFD-4595-A1A3-FD5EEB8A8   | 13-12-2021 11:54          | File folder            |                  |               |    |
| {9AB0CC1B-00B7-4790-B451-5C995555E  | 27-12-2021 15:42          | File folder            |                  |               |    |
| 66422803-C6B8-4C1F-8D24-0F13943FAF  | 24-12-2021 13:09          | File folder            |                  |               |    |
| acrord32_sbx                        | 09-12-2021 21:50          | File folder            |                  |               |    |
| ActivityVisualCache                 | 22-12-2021 13:22          | File folder            |                  |               |    |
| ARCON PAM                           | 10-12-2021 12:14          | File folder            |                  |               |    |
| hsperfdata_V1008715                 | 24-12-2021 14:23          | File folder            |                  |               |    |
| LCFEM                               | 18-12-2021 10:23          | File folder            |                  |               |    |
| Low                                 | 09-12-2021 19:41          | File folder            |                  |               |    |
| nsdt                                | 27- Delete Multiple Items |                        |                  |               | ×  |
| nsohtmlclip                         | 10-                       |                        |                  |               |    |
| nsohtmlclip1                        | 23- Are you sui           | re you want to permane | ently delete the | se 114 items? |    |
| poifiles                            | 27-                       |                        | V                |               | NI |
| SDIAG_04d3a209-4a07-4d9b-8c55-dad28 | 27-                       |                        | <u></u>          | es            | NO |
| VBE                                 | 10-12-2021 15:46          | File folder            |                  |               |    |
| waapi-1640323951                    | 24-12-2021 11:02          | File folder            |                  |               |    |
| waapi-1640633410                    | 28-12-2021 01:00          | File folder            |                  |               |    |
| ses                                 | 28-12-2021 10:22          | SES File               | 1 KB             |               |    |
|                                     |                           |                        |                  |               |    |

• Now select **Yes**.

| Name                                | Date modified      | Туре                                     | Size             |            |                  |                  |
|-------------------------------------|--------------------|------------------------------------------|------------------|------------|------------------|------------------|
| L CTXReceiverLogs                   | 12/16/2021 10:37   | File folder                              |                  |            |                  |                  |
| DF811BBED7782B3CAC.TMP              | 12/30/2021 3:51 PM | TMP File                                 | 16               | KB         |                  |                  |
| ~DFCBDABE3C241E7921.TMP             | 12/30/2021 3:51 PM | TMP File                                 | 16               | KB         |                  |                  |
| DFDC0057DE19F5149E.TMP              | 12/30/2021 3:51 PM | TMP File                                 | 16               | KR         | 201              |                  |
| 5bfef934-2bea-4b06-80be-9594ed7675f | 12/30/2021 1:46 PM | <b>10</b>                                |                  | File In    | Use              | ×                |
| 46b3f5ef-f57d-422a-b25b-9be2ab570fb | 12/30/2021 1:46 PM | The action can'                          | t he complete    | d because  | the file is open | in Google Chrome |
| 99bc7efe-e9be-4b95-be6d-9f68e2462c7 | 12/30/2021 1:46 PM | me action can                            | t be complete    | eu because | the me is open   | in doogle chiome |
| CitrixAutoUpdate.log                | 12/16/2021 10:37   | Close the file a                         | nd try again.    |            |                  |                  |
| d9b6f3e3-db8d-49c5-ae0d-610c403a6ef | 12/30/2021 1:46 PM | 5bfef934-2bea-4b06-80be-9594ed7675fb.tmp |                  |            | np               |                  |
| eabbae12-7dcf-445a-a2e9-cace3b006c6 | 12/30/2021 1:46 PM | Type: TMP File                           |                  |            |                  |                  |
| FXSAPIDebugLogFile.txt              | 2/5/2016 1:07 PM   | Date                                     | modified: 12     | /30/2021 1 | :46 PM           |                  |
| wbxtra_12202021_113046.wbt          | 12/20/2021 11:30   |                                          |                  |            |                  |                  |
| wbxtra_RESIDENT_12202021_113107.wbt | 12/20/2021 11:31   | Do this for a                            | all current iten | ns         |                  |                  |
|                                     |                    |                                          | Try Ag           | ain        | Skip             | Cancel           |
|                                     |                    | Fewer deta                               | iils             |            |                  |                  |

• If you get this screen, <u>tick</u> **Do this for all current items** and click **Skip**.

• Now select Yes.

## STEP-2

• Press Windows + R to open the run dialog box as below

| 🖅 Run         | ×                                                                                                    |
|---------------|----------------------------------------------------------------------------------------------------|
|               | Type the name of a program, folder, document, or Internet resource, and Windows will open it for you. |
| <u>O</u> pen: | <u> </u>                                                                                              |
|               | OK Cancel <u>B</u> rowse                                                                              |

• Type %temp% and press ok.

| 🖅 Run | ×                                                                                                    |
|-------|----------------------------------------------------------------------------------------------------|
|       | Type the name of a program, folder, document, or Internet resource, and Windows will open it for you. |
| Open: | %temp% ~                                                                                              |
|       |                                                                                                    |
|       | OK Cancel <u>B</u> rowse                                                                              |

• Select all the files by pressing **ctrl + A.** 

| Name                                | Date modified    | Туре        | Size  |
|-------------------------------------|------------------|-------------|-------|
| 48D27A07-4E96-4081-B038-D5E5086D0C  | 15-12-2021 11:56 | File folder |       |
| 5F2B2460-324A-4465-8A0E-E26152AF2A  | 15-12-2021 12:16 | File folder |       |
| 6DDB9F84-BDFD-4595-A1A3-FD5EEB8A8   | 13-12-2021 11:54 | File folder |       |
| {9AB0CC1B-00B7-4790-B451-5C995555E  | 27-12-2021 15:42 | File folder |       |
|                                     | 24-12-2021 13:09 | File folder |       |
| acrord32_sbx                        | 09-12-2021 21:50 | File folder |       |
| ActivityVisualCache                 | 22-12-2021 13:22 | File folder |       |
| ARCON PAM                           | 10-12-2021 12:14 | File folder |       |
| hsperfdata_V1008715                 | 24-12-2021 14:23 | File folder |       |
| LCFEM                               | 18-12-2021 10:23 | File folder |       |
| Low                                 | 09-12-2021 19:41 | File folder |       |
| nsdt 📃                              | 27-12-2021 13:16 | File folder |       |
| nsohtmlclip                         | 10-12-2021 11:59 | File folder |       |
| sohtmlclip1                         | 23-12-2021 14:25 | File folder |       |
| poifiles                            | 27-12-2021 17:02 | File folder |       |
| SDIAG_04d3a209-4a07-4d9b-8c55-dad28 | 27-12-2021 13:16 | File folder |       |
| VBE                                 | 10-12-2021 15:46 | File folder |       |
| waapi-1640323951                    | 24-12-2021 11:02 | File folder |       |
| waapi-1640633410                    | 28-12-2021 01:00 | File folder |       |
| .ses                                | 28-12-2021 10:22 | SES File    | 1 KB  |
| CF2BEB3DCE60D66E45.TMP              | 24-12-2021 19:19 | TMP File    | 16 KB |

| Name                                | Date modified    | Туре        | Size  |
|-------------------------------------|------------------|-------------|-------|
| 48D27A07-4E96-4081-B038-D5E5086D0C  | 15-12-2021 11:56 | File folder |       |
| {5F2B2460-324A-4465-8A0E-E26152AF2A | 15-12-2021 12:16 | File folder |       |
| 6DDB9F84-BDFD-4595-A1A3-FD5EEB8A8   | 13-12-2021 11:54 | File folder |       |
| {9AB0CC1B-00B7-4790-B451-5C995555E  | 27-12-2021 15:42 | File folder |       |
| {06422803-C6B8-4C1F-8D24-0F13943FAF | 24-12-2021 13:09 | File folder |       |
| acrord32_sbx                        | 09-12-2021 21:50 | File folder |       |
| ActivityVisualCache                 | 22-12-2021 13:22 | File folder |       |
| ARCON PAM                           | 10-12-2021 12:14 | File folder |       |
| hsperfdata_V1008715                 | 24-12-2021 14:23 | File folder |       |
| LCFEM                               | 18-12-2021 10:23 | File folder |       |
| 📙 Low                               | 09-12-2021 19:41 | File folder |       |
| 📙 msdt                              | 27-12-2021 13:16 | File folder |       |
| 📙 msohtmlclip                       | 10-12-2021 11:59 | File folder |       |
| 📙 msohtmlclip1                      | 23-12-2021 14:25 | File folder |       |
| 📙 poifiles                          | 27-12-2021 17:02 | File folder |       |
| SDIAG_04d3a209-4a07-4d9b-8c55-dad28 | 27-12-2021 13:16 | File folder |       |
| VBE                                 | 10-12-2021 15:46 | File folder |       |
| <mark>  </mark> waapi-1640323951    | 24-12-2021 11:02 | File folder |       |
| <mark></mark>                       | 28-12-2021 01:00 | File folder |       |
| ses .                               | 28-12-2021 10:22 | SES File    | 1 KB  |
| ~DF2BEB3DCE60D66E45.TMP             | 24-12-2021 19:18 | TMP File    | 0 KB  |
| ~DF4CCE52BEED739684.TMP             | 25-12-2021 18:44 | TMP File    | 16 KB |
| CF5E7BDA9C69BA7A59.TMP              | 24-12-2021 19:18 | TMP File    | 0 KB  |
| ~DF6DCF7CD21A875DC6.TMP             | 21-12-2021 10:23 | TMP File    | 16 KB |
| DE2444E0E2E7729030 TMP              | 28-12-2021 02-58 | TMP File    | 16 KB |

# • Delete all the files by pressing **shift + delete**

| Name                                | Date modified             | Туре                  | Size            |               |             |  |
|-------------------------------------|---------------------------|-----------------------|-----------------|---------------|-------------|--|
| 48D27A07-4E96-4081-B038-D5E5086D0C  | 15-12-2021 11:56          | File folder           |                 |               |             |  |
| {5F2B2460-324A-4465-8A0E-E26152AF2A | 15-12-2021 12:16          | File folder           |                 |               |             |  |
| 6DDB9F84-BDFD-4595-A1A3-FD5EEB8A8   | 13-12-2021 11:54          | File folder           |                 |               |             |  |
| {9AB0CC1B-00B7-4790-B451-5C995555E  | 27-12-2021 15:42          | File folder           |                 |               |             |  |
| {06422803-C6B8-4C1F-8D24-0F13943FAF | 24-12-2021 13:09          | File folder           |                 |               |             |  |
| acrord32_sbx                        | 09-12-2021 21:50          | File folder           |                 |               |             |  |
| ActivityVisualCache                 | 22-12-2021 13:22          | File folder           |                 |               |             |  |
| ARCON PAM                           | 10-12-2021 12:14          | File folder           |                 |               |             |  |
| hsperfdata_V1008715                 | 24-12-2021 14:23          | File folder           |                 |               |             |  |
| LCFEM                               | 18-12-2021 10:23          | File folder           |                 |               |             |  |
|                                     | 09-12-2021 19:41          | File folder           |                 |               |             |  |
| nsdt                                | 27- Delete Multiple Items | 1                     |                 |               | ×           |  |
| 🔜 msohtmlclip                       | 10-                       |                       |                 |               |             |  |
| 🔜 msohtmlclip1                      | 23- Are you sur           | e you want to permane | ntly delete the | se 114 items? |             |  |
| poifiles                            | 27-                       |                       | V               |               | NI-         |  |
| SDIAG_04d3a209-4a07-4d9b-8c55-dad28 | 27-                       |                       | <u></u>         | es            | <u>IN</u> O |  |
| VBE                                 | 10-12-2021 15:46          | File folder           |                 |               |             |  |
| Naapi-1640323951                    | 24-12-2021 11:02          | File folder           |                 |               |             |  |
| Naapi-1640633410                    | 28-12-2021 01:00          | File folder           |                 |               |             |  |
| .ses                                | 28-12-2021 10:22          | SES File              | 1 KB            |               |             |  |

| Name                                | Date modified      | Туре             | Size               |                                                                                                    |                  |
|-------------------------------------|--------------------|------------------|--------------------|----------------------------------------------------------------------------------------------------|------------------|
| L CTXReceiverLogs                   | 12/16/2021 10:37   | File folder      |                    |                                                                                                    |                  |
| ~DF811BBED7782B3CAC.TMP             | 12/30/2021 3:51 PM | TMP File         | 16 KB              |                                                                                                    |                  |
| ~DFCBDABE3C241E7921.TMP             | 12/30/2021 3:51 PM | TMP File         | 16 KB              |                                                                                                    |                  |
| ~DFDC0057DE19F5149E.TMP             | 12/30/2021 3:51 PM | TMP Eile         | 16 KB              | 1997 - 2002 - 1997 - 1997 - 1997 - 1997 - 1997 - 1997 - 1997 - 1997 - 1997 - 1997 - 1997 - 1997 - 1997 - 1997 - |                  |
| 5bfef934-2bea-4b06-80be-9594ed7675f | 12/30/2021 1:46 PM | <b>**</b>        | File               | e In Use                                                                                                    | ×                |
| 46b3f5ef-f57d-422a-b25b-9be2ab570fb | 12/30/2021 1:46 PM | The estion and   | he completed her   | ause the file is even                                                                                           | in Canada Chuama |
| 99bc7efe-e9be-4b95-be6d-9f68e2462c7 | 12/30/2021 1:46 PM | The action can   | t be completed bec | ause the me is open                                                                                             | in Google Chrome |
| CitrixAutoUpdate.log                | 12/16/2021 10:37   | Close the file a | nd try again.      |                                                                                                    |                  |
| d9b6f3e3-db8d-49c5-ae0d-610c403a6ef | 12/30/2021 1:46 PM | 5bfe             | f934-2bea-4b06-80  | be-9594ed7675fb.tm                                                                                              | qr               |
| eabbae12-7dcf-445a-a2e9-cace3b006c6 | 12/30/2021 1:46 PM | Type             | : TMP File         |                                                                                                    |                  |
| FXSAPIDebugLogFile.txt              | 2/5/2016 1:07 PM   | Date             | modified: 12/30/2  | 021 1:46 PM                                                                                                    |                  |
| wbxtra_12202021_113046.wbt          | 12/20/2021 11:30   |                  |                    |                                                                                                    |                  |
| wbxtra_RESIDENT_12202021_113107.wbt | 12/20/2021 11:31   | Do this for      | all current items  |                                                                                                    |                  |
|                                     |                    |                  | Try Again          | Skip                                                                                                    | Cancel           |
|                                     |                    | Fewer deta       | ils                |                                                                                                    |                  |

- If you get this screen, <u>tick</u> **Do this for all current items** and click **Skip**.
- Now select Yes.

### STEP-3

To clear prefetch.

• Press Windows + R to open the run dialog box as below

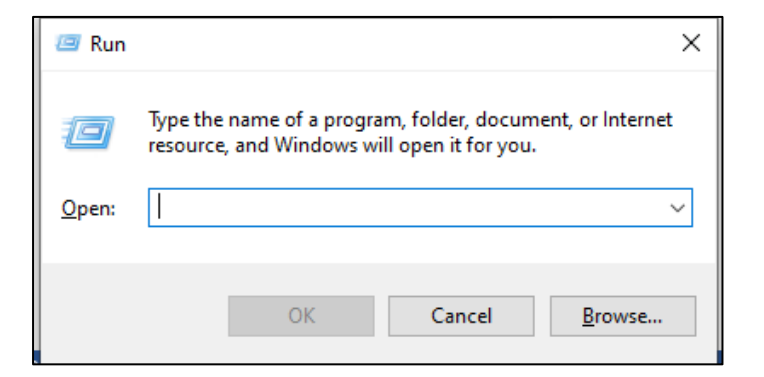

• Type **prefetch** and press OK

| 💷 Run         | ×                                                                                                    |
|---------------|----------------------------------------------------------------------------------------------------|
|               | Type the name of a program, folder, document, or Internet resource, and Windows will open it for you. |
| <u>O</u> pen: | prefetch ~                                                                                            |
|               | OK Cancel <u>B</u> rowse                                                                              |

• Select continue to proceed

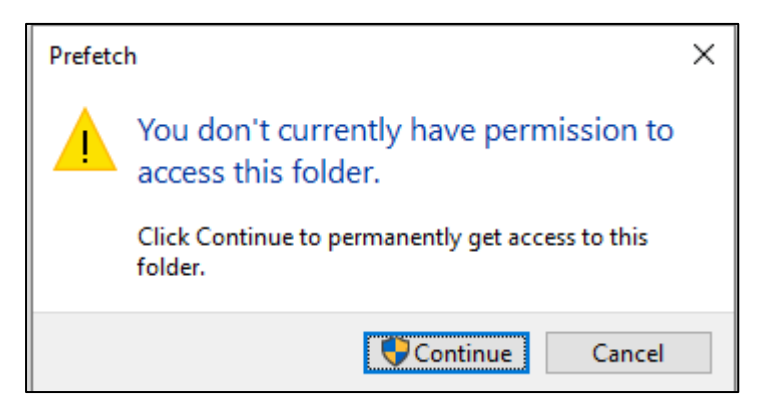

#### • Select all the files by pressing **ctrl + A.**

| Name                                | Date modified    | Туре        | Size  |
|-------------------------------------|------------------|-------------|-------|
| 48D27A07-4E96-4081-B038-D5E5086D0C  | 15-12-2021 11:56 | File folder |       |
| 5F2B2460-324A-4465-8A0E-E26152AF2A  | 15-12-2021 12:16 | File folder |       |
| 6DDB9F84-BDFD-4595-A1A3-FD5EEB8A8   | 13-12-2021 11:54 | File folder |       |
| {9AB0CC1B-00B7-4790-B451-5C995555E  | 27-12-2021 15:42 | File folder |       |
| {06422803-C6B8-4C1F-8D24-0F13943FAF | 24-12-2021 13:09 | File folder |       |
| acrord32_sbx                        | 09-12-2021 21:50 | File folder |       |
| ActivityVisualCache                 | 22-12-2021 13:22 | File folder |       |
| ARCON PAM                           | 10-12-2021 12:14 | File folder |       |
| hsperfdata_V1008715                 | 24-12-2021 14:23 | File folder |       |
| LCFEM                               | 18-12-2021 10:23 | File folder |       |
| Low                                 | 09-12-2021 19:41 | File folder |       |
| nsdt 🗌                              | 27-12-2021 13:16 | File folder |       |
|                                     | 10-12-2021 11:59 | File folder |       |
| sohtmlclip1                         | 23-12-2021 14:25 | File folder |       |
| poifiles                            | 27-12-2021 17:02 | File folder |       |
| SDIAG_04d3a209-4a07-4d9b-8c55-dad28 | 27-12-2021 13:16 | File folder |       |
| VBE                                 | 10-12-2021 15:46 | File folder |       |
| waapi-1640323951                    | 24-12-2021 11:02 | File folder |       |
| waapi-1640633410                    | 28-12-2021 01:00 | File folder |       |
| .ses                                | 28-12-2021 10:22 | SES File    | 1 KB  |
| C ~DF2BEB3DCE60D66E45.TMP           | 24-12-2021 19:19 | TMP File    | 16 KB |

| Name                                | Date modified    | Туре        | Size  |
|-------------------------------------|------------------|-------------|-------|
| 48D27A07-4E96-4081-B038-D5E5086D0C  | 15-12-2021 11:56 | File folder |       |
| 5F2B2460-324A-4465-8A0E-E26152AF2A  | 15-12-2021 12:16 | File folder |       |
| 6DDB9F84-BDFD-4595-A1A3-FD5EEB8A8   | 13-12-2021 11:54 | File folder |       |
| 9AB0CC1B-00B7-4790-B451-5C995555E   | 27-12-2021 15:42 | File folder |       |
| {06422803-C6B8-4C1F-8D24-0F13943FAF | 24-12-2021 13:09 | File folder |       |
| acrord32_sbx                        | 09-12-2021 21:50 | File folder |       |
| ActivityVisualCache                 | 22-12-2021 13:22 | File folder |       |
| ARCON PAM                           | 10-12-2021 12:14 | File folder |       |
| hsperfdata_V1008715                 | 24-12-2021 14:23 | File folder |       |
| LCFEM                               | 18-12-2021 10:23 | File folder |       |
| Low                                 | 09-12-2021 19:41 | File folder |       |
| 🔒 msdt                              | 27-12-2021 13:16 | File folder |       |
| 🔒 msohtmlclip                       | 10-12-2021 11:59 | File folder |       |
| nsohtmlclip1                        | 23-12-2021 14:25 | File folder |       |
| 🔒 poifiles                          | 27-12-2021 17:02 | File folder |       |
| SDIAG_04d3a209-4a07-4d9b-8c55-dad28 | 27-12-2021 13:16 | File folder |       |
| VBE                                 | 10-12-2021 15:46 | File folder |       |
| <mark></mark>                       | 24-12-2021 11:02 | File folder |       |
| <mark></mark>                       | 28-12-2021 01:00 | File folder |       |
| .ses                                | 28-12-2021 10:22 | SES File    | 1 KB  |
| ~DF2BEB3DCE60D66E45.TMP             | 24-12-2021 19:18 | TMP File    | 0 KB  |
| ~DF4CCE52BEED739684.TMP             | 25-12-2021 18:44 | TMP File    | 16 KB |
| ~DF5E7BDA9C69BA7A59.TMP             | 24-12-2021 19:18 | TMP File    | 0 KB  |
| ~DF6DCF7CD21A875DC6.TMP             | 21-12-2021 10:23 | TMP File    | 16 KB |
|                                     | 20 12 2021 02 50 | THAD IT'S   | 10.00 |

| Name                                | Date modified      | Туре         | Size                 |             |                  |                  |
|-------------------------------------|--------------------|--------------|----------------------|-------------|------------------|------------------|
| L CTXReceiverLogs                   | 12/16/2021 10:37   | File folder  |                      |             |                  |                  |
| DF811BBED7782B3CAC.TMP              | 12/30/2021 3:51 PM | TMP File     | 16                   | KB          |                  |                  |
| DFCBDABE3C241E7921.TMP              | 12/30/2021 3:51 PM | TMP File     | 16                   | KB          |                  |                  |
| DFDC0057DE19F5149E.TMP              | 12/30/2021 3:51 PM | TMP File     | 16                   | KR          |                  |                  |
| 5bfef934-2bea-4b06-80be-9594ed7675f | 12/30/2021 1:46 PM | <b>10</b>    |                      | File In U   | Jse              | ×                |
| 46b3f5ef-f57d-422a-b25b-9be2ab570fb | 12/30/2021 1:46 PM | The estion   | no't he complete     | d hereiter  | the file is ence | in Geogle Chrome |
| 99bc7efe-e9be-4b95-be6d-9f68e2462c7 | 12/30/2021 1:46 PM | The action   | can t be complete    | u because   | the me is open   | in Google Chrome |
| CitrixAutoUpdate.log                | 12/16/2021 10:37   | Close the fi | e and try again.     |             |                  |                  |
| d9b6f3e3-db8d-49c5-ae0d-610c403a6ef | 12/30/2021 1:46 PM |              | bfef934-2bea-4bl     | 06-80be-95  | 594ed7675fb.tm   | ip               |
| eabbae12-7dcf-445a-a2e9-cace3b006c6 | 12/30/2021 1:46 PM |              | ype: TMP File        |             |                  |                  |
| FXSAPIDebugLogFile.txt              | 2/5/2016 1:07 PM   |              | Date modified: 12/   | /30/2021 1: | :46 PM           |                  |
| wbxtra_12202021_113046.wbt          | 12/20/2021 11:30   |              |                      |             |                  |                  |
| wbxtra_RESIDENT_12202021_113107.wbt | 12/20/2021 11:31   | Do this      | for all current item | ns          |                  |                  |
|                                     |                    |              | Try Aga              | ain         | Skip             | Cancel           |
|                                     |                    | • Fewer      | details              |             |                  |                  |

• If you get this screen, <u>tick</u> **Do this for all current items** and click **Skip**.

| Name                                | Date modified             | Туре                  | Size             |               |    |
|-------------------------------------|---------------------------|-----------------------|------------------|---------------|----|
| 48D27A07-4E96-4081-B038-D5E5086D0C  | 15-12-2021 11:56          | File folder           |                  |               |    |
|                                     | 15-12-2021 12:16          | File folder           |                  |               |    |
| 6DDB9F84-BDFD-4595-A1A3-FD5EEB8A8   | 13-12-2021 11:54          | File folder           |                  |               |    |
| [9AB0CC1B-00B7-4790-B451-5C995555E  | 27-12-2021 15:42          | File folder           |                  |               |    |
| {06422803-C6B8-4C1F-8D24-0F13943FAF | 24-12-2021 13:09          | File folder           |                  |               |    |
| 🔒 acrord32_sbx                      | 09-12-2021 21:50          | File folder           |                  |               |    |
| ActivityVisualCache                 | 22-12-2021 13:22          | File folder           |                  |               |    |
| ARCON PAM                           | 10-12-2021 12:14          | File folder           |                  |               |    |
| hsperfdata_V1008715                 | 24-12-2021 14:23          | File folder           |                  |               |    |
| LCFEM                               | 18-12-2021 10:23          | File folder           |                  |               |    |
| Low                                 | 09-12-2021 19:41          | File folder           |                  |               |    |
| nsdt                                | 27- Delete Multiple Items |                       |                  |               | X  |
| nsohtmlclip                         | 10-                       |                       |                  |               |    |
| nsohtmlclip1                        | 23- Are you sur           | e you want to permane | ently delete the | se 114 items? |    |
| noifiles                            | 27-                       |                       | N N              |               | N  |
| SDIAG_04d3a209-4a07-4d9b-8c55-dad28 | 27-                       |                       | <u><u> </u></u>  | es            | NO |
| VBE                                 | 10-12-2021 15:46          | File folder           |                  |               |    |
| waapi-1640323951                    | 24-12-2021 11:02          | File folder           |                  |               |    |
| waapi-1640633410                    | 28-12-2021 01:00          | File folder           |                  |               |    |
| ses                                 | 28-12-2021 10:22          | SES File              | 1 KB             |               |    |

## • Delete all the files by pressing **shift + delete**

| Name                                | Date modified      | Туре           | Size                   |                         |                  |
|-------------------------------------|--------------------|----------------|------------------------|-------------------------|------------------|
| L CTXReceiverLogs                   | 12/16/2021 10:37   | File folder    |                        |                         |                  |
| DF811BBED7782B3CAC.TMP              | 12/30/2021 3:51 PM | TMP File       | 16 KB                  |                         |                  |
| DFCBDABE3C241E7921.TMP              | 12/30/2021 3:51 PM | TMP File       | 16 KB                  |                         |                  |
| DFDC0057DE19F5149E.TMP              | 12/30/2021 3:51 PM | TMP File       | 16.KB                  |                         |                  |
| 5bfef934-2bea-4b06-80be-9594ed7675f | 12/30/2021 1:46 PM | ***            | Fil                    | le In Use               | _ = ×            |
| 46b3f5ef-f57d-422a-b25b-9be2ab570fb | 12/30/2021 1:46 PM | The set is set | the first state of the |                         | in County Change |
| 99bc7efe-e9be-4b95-be6d-9f68e2462c7 | 12/30/2021 1:46 PM | The action ca  | n t be completed be    | ecause the file is open | In Google Chrome |
| CitrixAutoUpdate.log                | 12/16/2021 10:37   | Close the file | and try again.         |                         |                  |
| d9b6f3e3-db8d-49c5-ae0d-610c403a6ef | 12/30/2021 1:46 PM | 56             | fef934-2bea-4b06-8     | 0be-9594ed7675fb.tm     | qr               |
| eabbae12-7dcf-445a-a2e9-cace3b006c6 | 12/30/2021 1:46 PM | Typ            | be: TMP File           |                         |                  |
| FXSAPIDebugLogFile.txt              | 2/5/2016 1:07 PM   | Da             | te modified: 12/30/.   | 2021 1:46 PM            |                  |
| wbxtra_12202021_113046.wbt          | 12/20/2021 11:30   |                |                        |                         |                  |
| wbxtra_RESIDENT_12202021_113107.wbt | 12/20/2021 11:31   | Do this fo     | r all current items    |                         |                  |
|                                     |                    |                | Try Again              | Skip                    | Cancel           |
|                                     |                    | Fewer de       | tails                  |                         |                  |

• If you get this screen, <u>tick</u> **Do this for all current items** and click **Skip**.

• Now select Yes.

#### **STEP-4**

• Click on the file explorer icon.

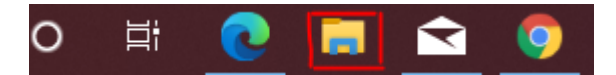

• Click on File

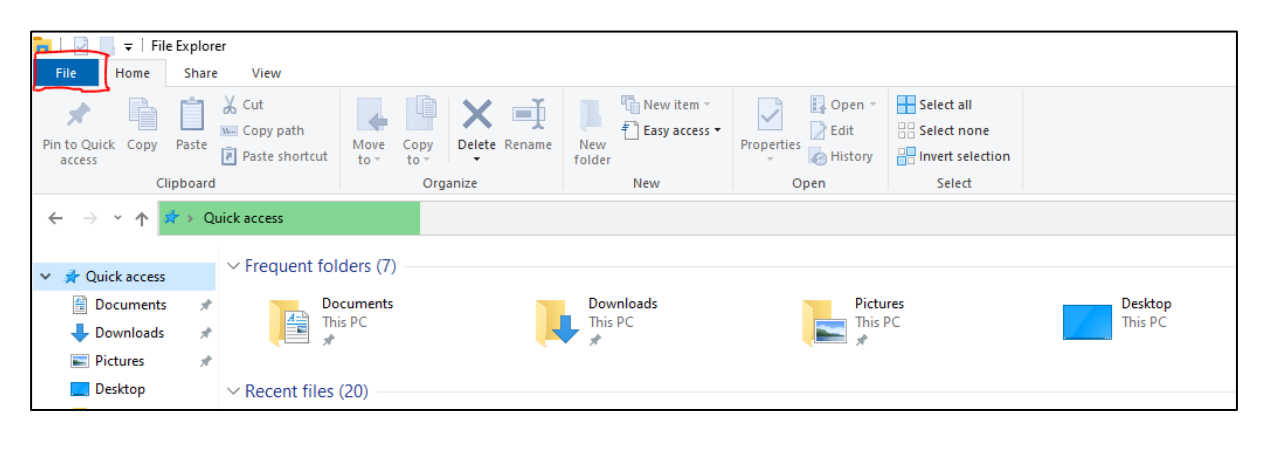

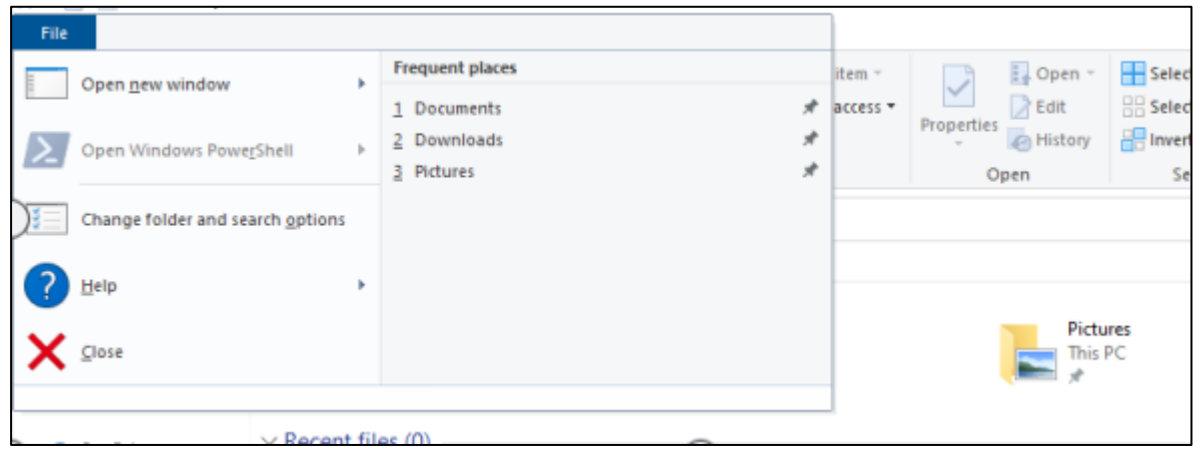

• Now click on Change folder and search options.

|      |                                  |                 | _        |            |                 |         |
|------|----------------------------------|-----------------|----------|------------|-----------------|---------|
| File |                                  |                 |          |            |                 |         |
|      | Open new window                  | Frequent places | item -   |            | 🛃 Open -        |         |
| -    | open <u>n</u> en minoen          | 1 Documents A   | access • | Descrition | 📝 Edit          |         |
| Σ    | Open Windows PowerShell          | 2 Downloads x   |          | Properties | History         | 🔠 Inver |
|      |                                  | 3 Pictures 🖋    |          | 0          | pen             | Se      |
| ):=] | Change folder and search options |                 |          |            |                 |         |
| ?    | Help >                           |                 | -        |            |                 |         |
| ×    | Close                            |                 |          |            | Pictu<br>This I | PC      |
|      | ✓ Recent fi                      | les (0)         |          |            |                 |         |

• Click on clear and then press OK.

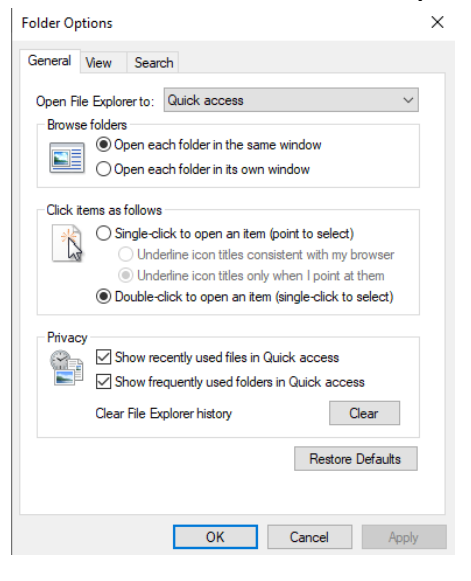

- 2) To Change IP settings.
- Open search box and type Control Panel.

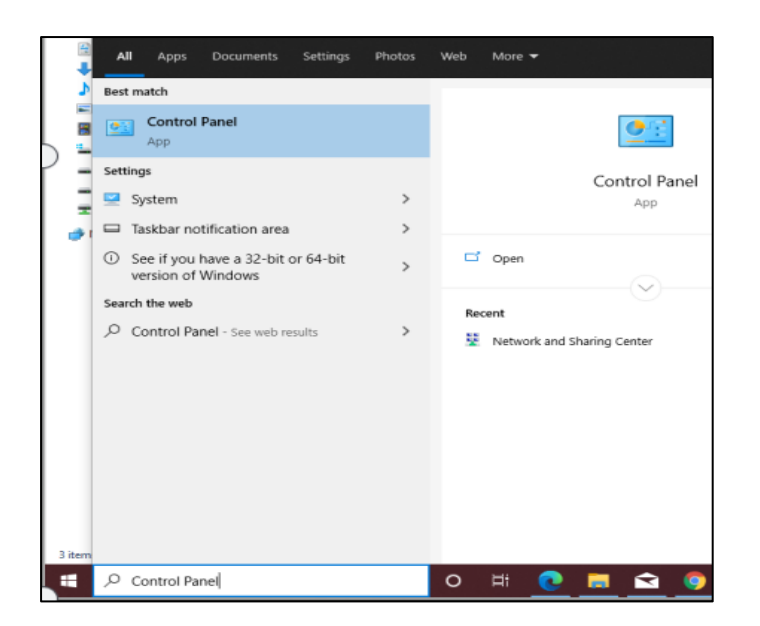

- Open Control Panel
- Then click on Network and Internet

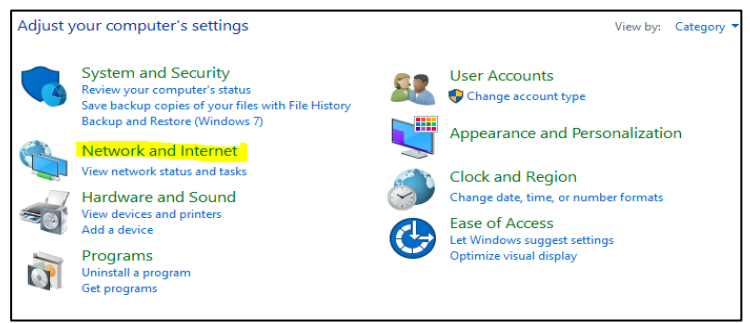

• Then click on Network and Sharing Center.

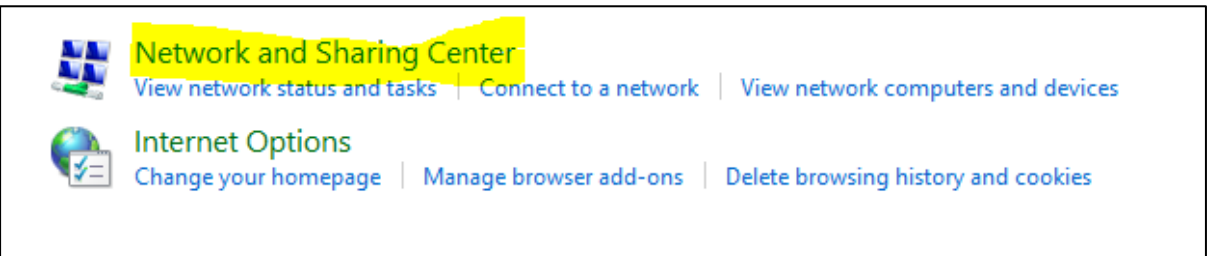

• Then click on the option next to Connections.

|          |                                                                                                    | Click on                                       |  |
|----------|----------------------------------------------------------------------------------------------------|------------------------------------------------|--|
| View you | r active networks                                                                                       |                                                |  |
| AD.S     | 3I<br>in network                                                                                        | Access type: Internet<br>Connections: Cennet 2 |  |
| Change y | our networking settings<br>Set up a new connection or network<br>Set up a broadband, dial-up, or VPN co | onnection; or set up a router or access point. |  |
|          | Troubleshoot problems<br>Diagnose and repair network problems                                           | ;, or get troubleshooting information.         |  |

• Click on **Properties.** 

| 🏺 Ethernet 2 Statu | IS          |          |            | ×   |
|--------------------|-------------|----------|------------|-----|
| General            |             |          |            | _   |
| Connection         |             |          |            | - 1 |
| IPv4 Connectivi    | ty:         |          | Internet   |     |
| IPv6 Connectivi    | ty:         | No netwo | ork access |     |
| Media State:       |             |          | Enabled    |     |
| Duration:          |             |          | 09:22:43   |     |
| Speed:             |             |          | 1.0 Gbps   |     |
| Details            |             |          |            |     |
|                    |             |          |            |     |
| Activity           |             |          |            | - 1 |
|                    | Sent —      | <b>-</b> | Received   |     |
| Bytes:             | 760,575,396 | 10,70    | 0,582,734  |     |
| Properties         | Disable     | Diagnose | ]          |     |
|                    |             |          | Close      |     |

## IPV4 AND IPV6 SETTINGS.

 Check and confirm if Internet Protocol Version 4(TCP/IPv4) is ticked and Internet Protocol Version 6(TCP/IPv6) is unticked as shown below.

| 2                                       | Wi-Fi Propertie                                                                                                    | es 💙                                           |
|-----------------------------------------|----------------------------------------------------------------------------------------------------|------------------------------------------------|
| Networking                              | 1                                                                                                    |                                                |
| Connect u                               | sing:                                                                                                    |                                                |
| 🔮 Inte                                  | (R) Dual Band Wireless-AC 3160                                                                                                    | 0                                              |
|                                         |                                                                                                    | Configure                                      |
| This conn                               | ction uses the following items:                                                                                                    |                                                |
|                                         | oS Packet Scheduler<br>icrosoft Network Adapter Multipl<br>icrosoft LLDP Protocol Driver<br>nk-Layer Topology Discovery M<br>nk-Layer Topology Discovery R<br>temet Protocol Version 6 (TCP/I<br>temet Protocol Version 4 (TCP/I | lexor Protocol                                 |
| Inst                                    | all Uninstall                                                                                                    | Properties                                     |
| Descript<br>Transm<br>wide ar<br>across | on<br>ssion Control Protocol/Internet P<br>a network protocol that provides<br>fiverse interconnected networks                                                                                                    | Protocol. The default<br>s communication<br>s. |
|                                         |                                                                                                    | OK Cancel                                      |

- If not then kindly <u>tick</u> Internet Protocol Version 4(TCP/IPv4) checkbox and <u>untick</u> Internet Protocol Version 6(TCP/IPv6).
- Click on OK.

# **CLEARING BROWSER HISTORY.**

- Open Internet Explorer
- Click on { <sup>33</sup>/<sub>1</sub>} on the top right corner.

Click'on this ■

• Then click on **internet options** as shown below.

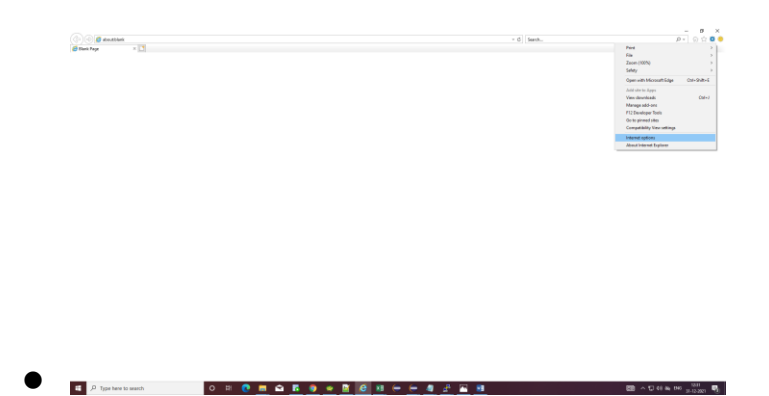

• Tick on **Delete browsing history on exit.** And then click on **Delete**. Then finally click on **OK** as shown below.

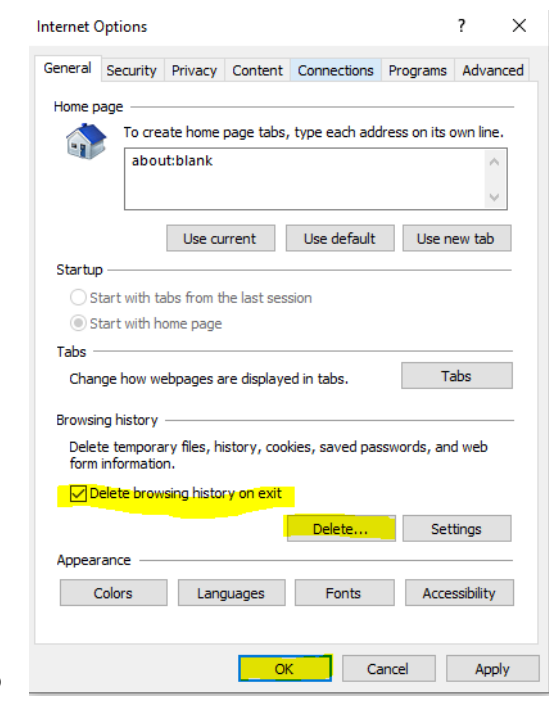

• CLOSE ALL TABS .

# **Restart your system**

# IMPORTANT NOTE- KINDLY CLICK ON <u>SIGN OUT</u> WHILE EXITING THE KIOSK APPLICATION. DO NOT CLOSE THE BROWSER DIRECTLY.